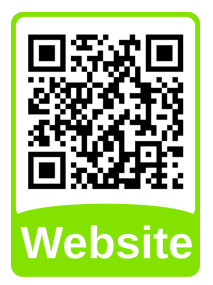

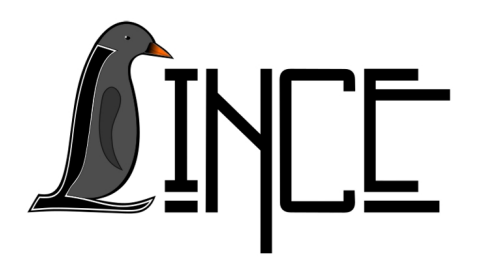

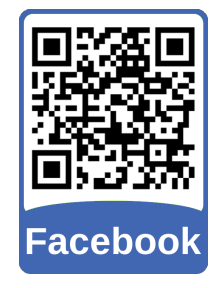

# Tutorial de Instalação e Resolução de Problemas SIE

*Autor(es)* Lucas Fank Colaborador(es)

*Orientador(es)* Everton W. Bocca

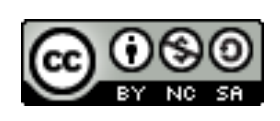

25 de novembro de 2019

## Sumário

| 1 | Inst | alação                      | 2 |
|---|------|-----------------------------|---|
| 2 | Prob | plemas                      | 2 |
|   | 2.1  | Daruma32.dll não encontrada | 2 |
|   | 2.2  | Interface not supported     | 3 |
|   | 2.3  | SIE não abre                | 4 |

## 1 Instalação

Antes de instalar verifique se o computador está dentro da rede da UFSM. O SIE não funciona nas redes WiFi institucionais (UFSM, UFSM-VISITANTES, eduroam, etc).

Para instalar o SIE basta baixar o instalador do site do CPD UFSM, disponível em <https://www.ufsm.br/orgaos-suplementares/cpd/wp-content/uploads/sites/ 350/2018/08/instalador-sie.zip>. Após o download extraia o instalador do arquivo compactado e execute.

Realize a instalação utilizando a configuração automática. Caso não funcione, o problema ainda persista ou a instalação automática não esteja disponível, execute a instalação manual, selecionando o Centro/Prédio mais próximo.

## 2 Problemas

Existem alguns problemas que podem ocorrer com o software do SIE, para isto verifique o problemas e tente resolver com alguma das soluções abaixo, caso não consiga resolver ou o problema não esteja catalogado, informe a chefia da UNITI-LINCE, sobre o problema ou com uma solução para ele.

### 2.1 Daruma32.dll não encontrada

Devido à algum parâmetro do sistema não configurado corretamente para a utilização do SIE é gerado o erro a seguir.

#### Daruma32.dll não encontrada

Para resolver este erro baixe o corretor de erros do CPD UFSM, disponível em <http://servicos.si.ufsm.br/instalador/corretor-erros.exe>, e execute, marcando a opção indicada na Figura 2.1. Figura 2.1 - Corretor do erro Daruma32.dll não encontrada

| 🖶 Corretor SIE - Programa de Instalação                                   |           | _ 🗆 🗙    |
|---------------------------------------------------------------------------|-----------|----------|
| <b>Seleção de correção</b><br>Seleção de quais erros devem ser corrigidos |           |          |
| Corigir erro Daruma32.dll                                                 |           |          |
|                                                                           |           |          |
|                                                                           |           |          |
|                                                                           | Avançar > | Cancelar |

Fonte: Acervo próprio da Unidade

**Obs.** OBS.: Se o navegador bloquear o download do corretor, clique com o botão direito do mouse e abra-o em uma nova guia ou nova janela.

## 2.2 Interface not supported

Este é outro erro já encontrado, também devido à algum parâmetro do sistema não configurado corretamente para a utilização do SIE, o erro é o seguinte.

#### Interface not supported

Para resolver este erro baixe o corretor de erros do CPD UFSM, disponível em <http://servicos.si.ufsm.br/instalador/corretor-erros.exe>, e execute, marcando a opção indicada na Figura 2.2.

#### 2. PROBLEMAS

Figura 2.2 - Corretor do erro Interface not supported

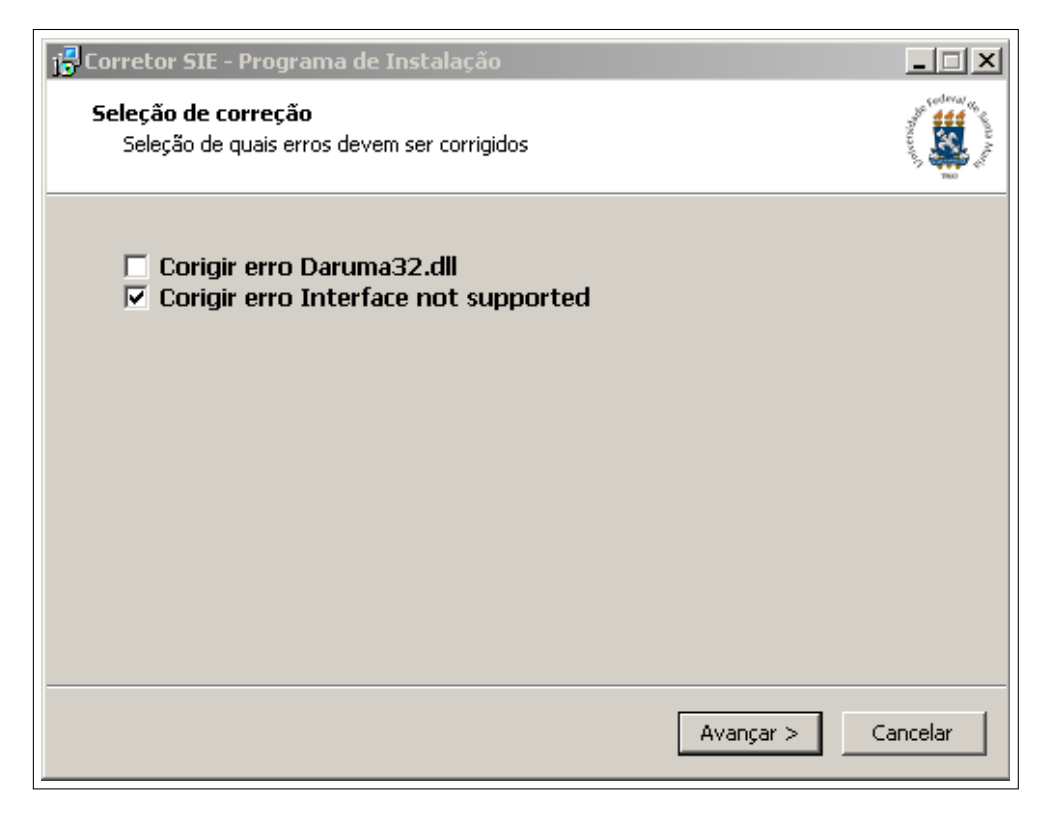

Fonte: Acervo próprio da Unidade

**Obs.** OBS.: Se o navegador bloquear o download do corretor, clique com o botão direito do mouse e abra-o em uma nova guia ou nova janela.

Caso o problema persista ou o SIE ainda não funcione, pode-se realizar uma Reinstalação do SIE, como mostra a Seção 1. Se o SIE ainda não funcionar, abra um chamado de Registro de Incidente no site do CPD UFSM, em <https://servicos.cpd.ufsm.br/ otrs/customer.pl?>.

#### 2.3 SIE não abre

Um problema que pode ocorrer é que, ao executar o SIE, ele não abra, ou seja, mesmo clicando ou tentando executar ele não apresente nada na tela. Se isto ocorrer clique com o botão direito do mouse sobre o programa e clique em Executar como administrador, como mostra a Figura 2.3.

Figura 2.3 – Executar SIE como Administrador

| Abrir<br>Solucionar problemas de compatibilidade<br>Abrir local do arquivo<br>Executar como administrador |
|----------------------------------------------------------------------------------------------------|
| Restaurar versões anteriores                                                                              |
| Enviar para 🕨                                                                                             |
| Recortar                                                                                                  |
| Colar                                                                                                    |
| Criar atalho<br>Excluir<br>Renomear                                                                       |
| Propriedades                                                                                              |

Fonte: Acervo próprio da Unidade

Se o SIE funcionar deste modo, clique com o botão direito do mouse sobre o programa e clique em Propriedades, como mostra a Figura 2.4, depois clique vá até a aba Compatibilidade e marque a opção Executar este programa como administrador, como mostra a Figura 2.5 para o Windows 7 e a Figura 2.6 para Windows 10. Figura 2.4 – Propriedades do SIE

| Abrir<br>Solucionar problemas de compatibilidade<br>Abrir local do arquivo<br>Executar como administrador |
|----------------------------------------------------------------------------------------------------|
| Restaurar versões anteriores                                                                              |
| Enviar para 🕨                                                                                             |
| Recortar<br>Copiar                                                                                        |
| Criar atalho<br>Excluir<br>Renomear                                                                       |
| Propriedades                                                                                              |

Fonte: Acervo próprio da Unidade

Figura 2.5 – Marcar Executar SIE como Administrador no Windows 7

| Propriedades de SIE                                                                                                    | × |  |  |  |  |  |  |
|----------------------------------------------------------------------------------------------------|---|--|--|--|--|--|--|
| Detalhes Level Vercots Anteriores<br>Geral Compatibilidade Segurança                                                                                                    | Ì |  |  |  |  |  |  |
| Se este programa funcionava corretamente em uma versão<br>anterior do Windows e agora apresenta problemas, selecione o<br>modo de compatibilidade que corresponde à versão anterior.                                                                                                    |   |  |  |  |  |  |  |
| Ajude-me a escolher as configurações                                                                                                    |   |  |  |  |  |  |  |
| Image: Compatibilidade         Image: Compatibilidade         Image: Compatibilida |   |  |  |  |  |  |  |
| Configurações                                                                                                    |   |  |  |  |  |  |  |
| Executar em 256 cores                                                                                                    |   |  |  |  |  |  |  |
| Executar em resolução de tela 640 x 480                                                                                                    |   |  |  |  |  |  |  |
| Desativar temas visuais                                                                                                    |   |  |  |  |  |  |  |
| <ul> <li>Desativar composição de área de trabalho</li> <li>Desativar dimensionamento da exibição em configurações de DPI alto</li> </ul>                                                                                                    |   |  |  |  |  |  |  |
| <ul> <li>Nível de Privilégio</li> <li>✓ Executar este programa como administrador</li> </ul>                                                                                                    |   |  |  |  |  |  |  |
| Alterar configurações de todos os usuários                                                                                                    |   |  |  |  |  |  |  |
| OK Cancelar Aplicar                                                                                                    |   |  |  |  |  |  |  |

Fonte: Acervo próprio da Unidade

Figura 2.6 – Marcar Executar SIE como Administrador no Windows 10

| 🔂 Propriedades de SIE                                                                                                    | $\times$ |  |  |  |  |  |
|----------------------------------------------------------------------------------------------------|----------|--|--|--|--|--|
| Geral Atalho Compatibilidade Seguença Detalhes Versões Anteriores                                                                        |          |  |  |  |  |  |
| Se o programa não estiver funcionando corretamente nesta versão do<br>Windows, tente executar a solução de problemas de compatibilidade. |          |  |  |  |  |  |
| Executar solução de problemas de compatibilidade                                                                                         |          |  |  |  |  |  |
| Como escolher manualmente as configurações de compatibilidade?                                                                           |          |  |  |  |  |  |
| Modo de compatibilidade                                                                                                    |          |  |  |  |  |  |
| Executar este programa em modo de compatibilidade:                                                                                       |          |  |  |  |  |  |
| Windows 8 $\sim$                                                                                                    |          |  |  |  |  |  |
| Configurações<br>Modo de cor reduzido<br>Cor de 8 bits (256)                                                                             |          |  |  |  |  |  |
| Executar em resolução da tela 640 x 480                                                                                                  |          |  |  |  |  |  |
| Desabilitar otimizações de tela inteira                                                                                                  |          |  |  |  |  |  |
| Executar este programa como administrador                                                                                                |          |  |  |  |  |  |
| Alterar configurações de DPI alto                                                                                                    |          |  |  |  |  |  |
| Palterar configurações de todos os usuários                                                                                              |          |  |  |  |  |  |
| OK Cancelar Aplicar                                                                                                    | •        |  |  |  |  |  |

Fonte: Acervo próprio da Unidade

Desta forma o SIE sempre será executado como administrador, então, caso este seja o problema, agora o software será executado com privilégios administrativos.